| Wi | de | Оре   | erati | ing |
|----|----|-------|-------|-----|
| Те | ՠբ | perat | ure   |     |
| -  |    |       |       | 7   |

**+**85**℃** 

–40°C

# Em104P-i2313

## Wide Range Temperature ETX-PC/104-Plus Complex

## User's Manual Version 1.0

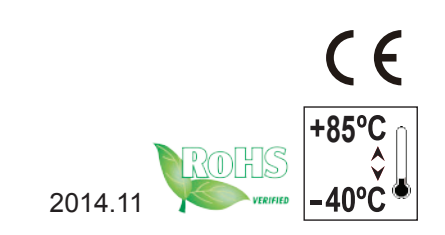

### **Revision History**

| Version | Release Time | Description     |
|---------|--------------|-----------------|
| 1.0     | Nov, 2014    | Initial release |

### Contents

| Preface                              | .iii  |
|--------------------------------------|-------|
| Copyright Notice                     | . iii |
| Declaration of Conformity            | . iii |
| CE                                   | . iii |
| RoHS                                 | . iv  |
| SVHC / REACH                         | . iv  |
| About This User's Manual             | v     |
| Warning                              | v     |
| Replacing the Lithium Battery        | v     |
| Technical Support                    | v     |
| Warranty                             | . vi  |
| Chapter 1 - Introduction             | 1     |
| 1.1. Packing List                    | 2     |
| 1.2. Ordering Information            | 2     |
| 1.3 Specifications                   | 4     |
| 1.4. Board Dimensions                | 5     |
| Chapter 2 - Installation             | 7     |
| 2.1. Block Diagram                   | 8     |
| 2.2. Jumpers and Connectors          | 9     |
| 2.2.1. Quick Reference               | 9     |
| 2.2.2. Jumpers & Connectors Location | 10    |
| 2.2.3. Jumpers                       | 12    |
| 2.2.4. Connectors                    | 14    |
| Chapter 3 - BIOS                     | 23    |
| 3.1. Main                            | 26    |
| 3.2. Advanced                        | 27    |
| 3.2.1. Boot Configuration            | 28    |
| 3.2.2. IDE Configuration             | 28    |
| 3.2.3. USB Configuration             | 28    |
| 3.2.4. Audio Configuration           | 29    |
| 3.2.5. LAN Configuration             | 29    |
| 3.2.6. LPSS & SCC Configuration      | 29    |
| 3.2.7. Miscellaneous Configuration   | 30    |
| 3.2.8. Security Configuration        | 30    |
| 3.2.9. Video Configuration           | 31    |

| 3.2.10. SATA Configuration                | 33 |
|-------------------------------------------|----|
| 3.2.11. ACPI Table/Feature Control        | 34 |
| 3.2.12. Super I/O Configuration           | 34 |
| 3.3. Security                             | 35 |
| 3.4. Power                                | 36 |
| 3.4.1 Advanced CPU Control                | 37 |
| 3.5. Boot                                 | 39 |
| 3.6. Exit                                 | 41 |
| Appendix                                  | 43 |
| Appendix A. Watchdog Timer (WDT) Setting  | 44 |
| Appendix B. I/O Port Address Map          | 45 |
| Appendix C. Interrupt Request Lines (IRQ) | 48 |
| Appendix D. BIOS Memory Map               | 52 |
| Appendix E. Direct Memory Access          | 53 |
|                                           |    |

### Preface

#### **Copyright Notice**

All Rights Reserved.

The information in this document is subject to change without prior notice in order to improve the reliability, design and function. It does not represent a commitment on the part of the manufacturer.

Under no circumstances will the manufacturer be liable for any direct, indirect, special, incidental, or consequential damages arising from the use or inability to use the product or documentation, even if advised of the possibility of such damages.

This document contains proprietary information protected by copyright. All rights are reserved. No part of this manual may be reproduced by any mechanical, electronic, or other means in any form without prior written permission of the manufacturer.

## Declaration of Conformity CE

The CE symbol on your product indicates that it is in compliance with the directives of the Union European (EU). A Certificate of Compliance is available by contacting Technical Support.

This product has passed the CE test for environmental specifications when shielded cables are used for external wiring. We recommend the use of shielded cables. This kind of cable is available from ARBOR. Please contact your local supplier for ordering information.

This product has passed the CE test for environmental specifications. Test conditions for passing included the equipment being operated within an industrial enclosure. In order to protect the product from being damaged by ESD (Electrostatic Discharge) and EMI leakage, we strongly recommend the use of CE-compliant industrial enclosure products.

#### Warning

This is a class A product. In a domestic environment this product may cause radio interference in which case the user may be required to take adequate measures.

#### FCC Class A

This device complies with Part 15 of the FCC Rules. Operation is subject to the following two conditions:

(1)This device may not cause harmful interference, and

(2)This device must accept any interference received, including interference that may cause undesired operation.

NOTE:

This equipment has been tested and found to comply with the limits for a Class A digital device, pursuant to Part 15 of the FCC Rules. These limits are designed to provide reasonable protection against harmful interference when the equipment is operated in a commercial environment. This equipment generates, uses, and can radiate radio frequency energy and, if not installed and used in accordance with the instruction manual, may cause harmful interference to radio communications. Operation of this equipment in a residential area is likely to cause harmful interference in which case the user will be required to correct the interference at his own expense.

#### RoHS

ARBOR Technology Corp. certifies that all components in its products are in compliance and conform to the European Union's Restriction of Use of Hazardous Substances in Electrical and Electronic Equipment (RoHS) Directive 2002/95/EC.

The above mentioned directive was published on 2/13/2003. The main purpose of the directive is to prohibit the use of lead, mercury, cadmium, hexavalent chromium, polybrominated biphenyls (PBB), and polybrominated diphenyl ethers (PBDE) in electrical and electronic products. Member states of the EU are to enforce by 7/1/2006.

ARBOR Technology Corp. hereby states that the listed products do not contain unintentional additions of lead, mercury, hex chrome, PBB or PBDB that exceed a maximum concentration value of 0.1% by weight or for cadmium exceed 0.01% by weight, per homogenous material. Homogenous material is defined as a substance or mixture of substances with uniform composition (such as solders, resins, plating, etc.). Lead-free solder is used for all terminations (Sn(96-96.5%), Ag(3.0-3.5%) and Cu(0.5%)).

#### SVHC / REACH

To minimize the environmental impact and take more responsibility to the earth we live, Arbor hereby confirms all products comply with the restriction

of SVHC (Substances of Very High Concern) in (EC) 1907/2006 (REACH --Registration, Evaluation, Authorization, and Restriction of Chemicals) regulated by the European Union.

All substances listed in SVHC < 0.1 % by weight (1000 ppm)

#### About This User's Manual

This user's manual provides general information and installation instructions about the product. This User's Manual is intended for experienced users and integrators with hardware knowledge of personal computers. If you are not sure about any description in this booklet. Please consult your vendor before further handling.

#### Warning

Single Board Computers and their components contain very delicate Integrated Circuits (IC). To protect the Single Board Computer and its components against damage from static electricity, you should always follow the following precautions when handling it :

- 1. Disconnect your Single Board Computer from the power source when you want to work on the inside.
- 2. Hold the board by the edges and try not to touch the IC chips, leads or circuitry.
- 3. Use a grounded wrist strap when handling computer components.
- 4. Place components on a grounded antistatic pad or on the bag that comes with the Single Board Computer, whenever components are separated from the system.

#### **Replacing the Lithium Battery**

Incorrect replacement of the lithium battery may lead to a risk of explosion.

The lithium battery must be replaced with an identical battery or a battery type recommended by the manufacturer.

Do not throw lithium batteries into the trash-can. It must be disposed of in accordance with local regulations concerning special waste.

#### **Technical Support**

If you have any technical difficulties, please do not hesitate to call or e-mail our customer service.

http://www.arbor.com.tw

E-mail:info@arbor.com.tw

#### Warranty

This product is warranted to be in good working order for a period of two years from the date of purchase. Should this product fail to be in good working order at any time during this period, we will, at our option, replace or repair it at no additional charge except as set forth in the following terms. This warranty does not apply to products damaged by misuse, modifications, accident or disaster.

Vendor assumes no liability for any damages, lost profits, lost savings or any other incidental or consequential damage resulting from the use, misuse of, or inability to use this product. Vendor will not be liable for any claim made by any other related party.

Vendors disclaim all other warranties, either expressed or implied, including but not limited to implied warranties of merchantability and fitness for a particular purpose, with respect to the hardware, the accompanying product's manual(s) and written materials, and any accompanying hardware. This limited warranty gives you specific legal rights.

Return authorization must be obtained from the vendor before returned merchandise will be accepted. Authorization can be obtained by calling or faxing the vendor and requesting a Return Merchandise Authorization (RMA) number. Returned goods should always be accompanied by a clear problem description.

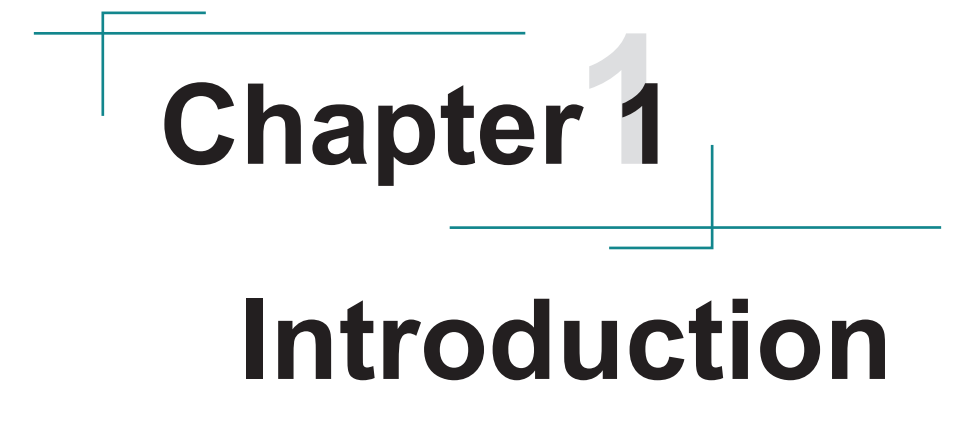

#### 1.1. Packing List

Before starting with the installation, make sure the following items are shipped. If any item appears damaged or is missing, contact your vendor immediately:

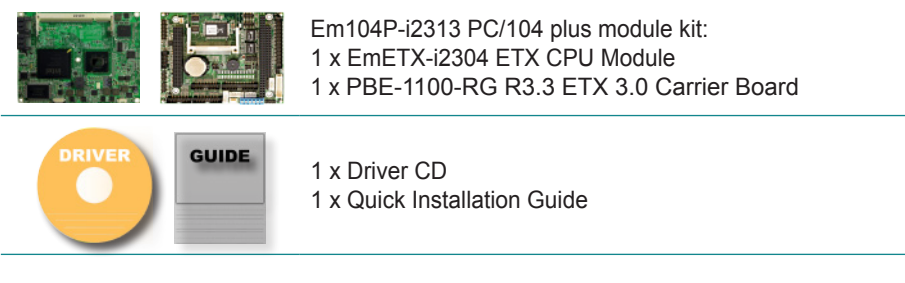

If any of the above items is damaged or missing, contact your vendor immediately.

#### 1.2. Ordering Information

| Em104P-i2313-E3825<br>(BTO) | Wide Range Temperature EmETX-i2304 ETX CPU Module<br>w/ Intel® Atom™ Processor E3825 + PBE-1100-RG R3.3<br>ETX Carrier Board |
|-----------------------------|----------------------------------------------------------------------------------------------------|
| Em104P-i2313-E3845<br>(BTO) | Wide Range Temperature EmETX-i2304 ETX CPU Module<br>w/ Intel® Atom™ Processor E3845 + PBE-1100-RG R3.3<br>ETX Carrier Board |

#### **Optional Accessories**

| HS-2304-F1     | Heat Spreader (114 x 95 x 18mm)                                                                                                    |
|----------------|----------------------------------------------------------------------------------------------------|
| CBK-16-1100-02 | Cable kit for PBE-1100<br>1 x Audio cable<br>2 x USB cables<br>2 x COM-port cables<br>1 x LPT-to-FDD cable<br>1 x IDE cable<br>1 x LPT cable<br>2 x Ethernet cables<br>1 x VGA cable<br>1 x KB/MS cable<br>2 x SATA cables<br>1 x power cable (4 wires)<br>1 x power cable (2 wires) |

### The Installation Paths of CD Driver

#### Windows 7

| Driver   | Path                                                      |
|----------|-----------------------------------------------------------|
| CHIPSET  | \Chipset\SetupChipset_10.0.13_PC                          |
| Ethernet | \Ethernet\Win7\Install_Win7_7085_05222014                 |
| Graphic  | \Graphics\WIN7_32\Intel_EMGD.WIN7_PC_Version_36_15_0_1073 |
|          | \Graphics\WIN7_64\Intel_EMGD.WIN7_PC_Version_37_15_0_1073 |
| AUDIO    | \Audio\32bit_Win7_Win8_Win81_R275                         |
|          | \Audio\64bit_Win7_Win8_Win81_R275                         |

### Windows 8.1

| Driver   | Path                                              |
|----------|---------------------------------------------------|
| CHIPSET  | \Chipset\SetupChipset_10.0.13_PC                  |
| Ethernet | \Ethernet\Win8_8.1\Install_Win8_8.1_8031_05222014 |
| Graphic  | \Graphics\WIN8_32\15.33.22.3621                   |
|          | \Graphics\WIN8_64\15.33.22.64.3621                |
| AUDIO    | \Audio\32bit_Win7_Win8_Win81_R275                 |
|          | \Audio\64bit_Win7_Win8_Win81_R275                 |
| TXE      | \TXE\Installers                                   |
|          |                                                   |

### 1.3 Specifications

| Form Factor           | ETX-PC/104-Plus Complex CPU Module                                                                   |  |  |
|-----------------------|----------------------------------------------------------------------------------------------------|--|--|
| CPU                   | Intel <sup>®</sup> Atom <sup>™</sup> Processor E3825 dual-core 1.33GHz<br>or E3845 quad-core 1.91GHz |  |  |
| System Memory         | 1 x 204-pin SO-DIMM socket up to 8GB DDR3L 1333MT/s SDRAM                                            |  |  |
| Graphic Chipset       | SoC integrated Intel <sup>®</sup> Gen HD graphic                                                     |  |  |
| Ethernet              | 1 x Realtek RTL8105E 10/100 Base-T Ethernet from CPU module                                          |  |  |
|                       | 1 x Realtek RTL8110SCL GbE from PBE-1100-RG                                                          |  |  |
| BIOS                  | Insyde BIOS                                                                                          |  |  |
| Serial ATA            | 2 x Serial ATA with 300MB/s HDD transfer rate                                                        |  |  |
| IDE Intorface         | 1 x IDE (Ultra ATA 33), support 2 IDE devices                                                        |  |  |
|                       | 1 x CF II socket shared with IDE1                                                                    |  |  |
| Serial Port           | 4 x COM ports<br>(COM1,3,4: RS-232, COM2: RS-232/422/485 selectable)                                 |  |  |
| Parallel Port/ Floppy | ppy 1 x SPP/EPP/ECP mode<br>1 x Floppy connector, (shared with Parallel Port #1)                     |  |  |
| KB/MS                 | One 1x6-pin wafer connector for PS/2 interface for keyboard and mouse                                |  |  |
| Universal Serial Bus  | 4 x USB 2.0 ports                                                                                    |  |  |
|                       | Analog RGB supports resolution up to 2048 x 1536                                                     |  |  |
| Graphics Interface    | 24-bit Dual Channel LVDS supported via eDP to LVDS NXP<br>PTN3460                                    |  |  |
|                       | 1 x DDI port connector on the module                                                                 |  |  |
| Expansion Interface   | 1 x PCI-104 PCI bus<br>1 x PC/104 ISA bus                                                            |  |  |
| Operating Temp.       | -40°C ~ 85°C (-40°F ~ 185°F)                                                                         |  |  |
| Watchdog Timer        | 1~255 levels Reset                                                                                   |  |  |
| Dimension (L x W)     | 114 x 95 mm (4.5" x 3.7")                                                                            |  |  |

#### 1.4. Board Dimensions

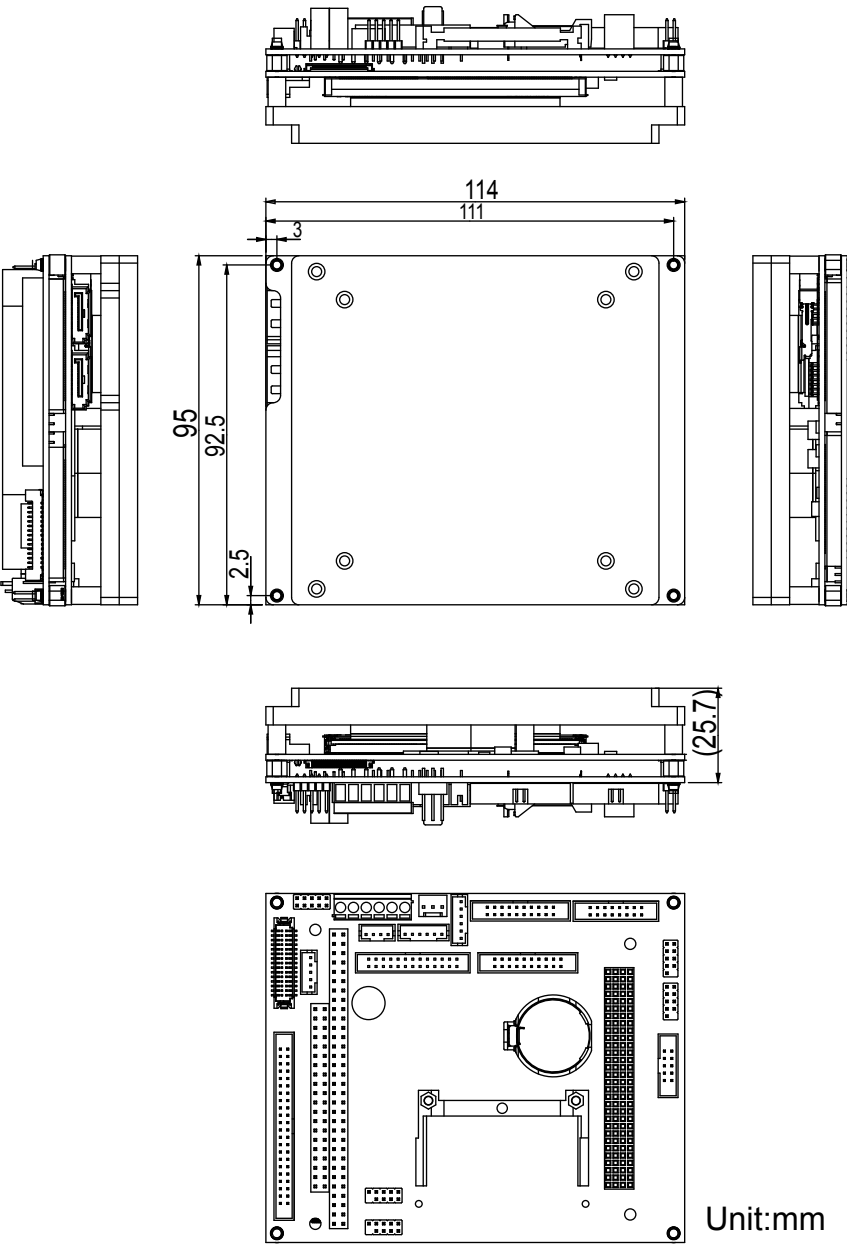

This page is intentionally left blank.

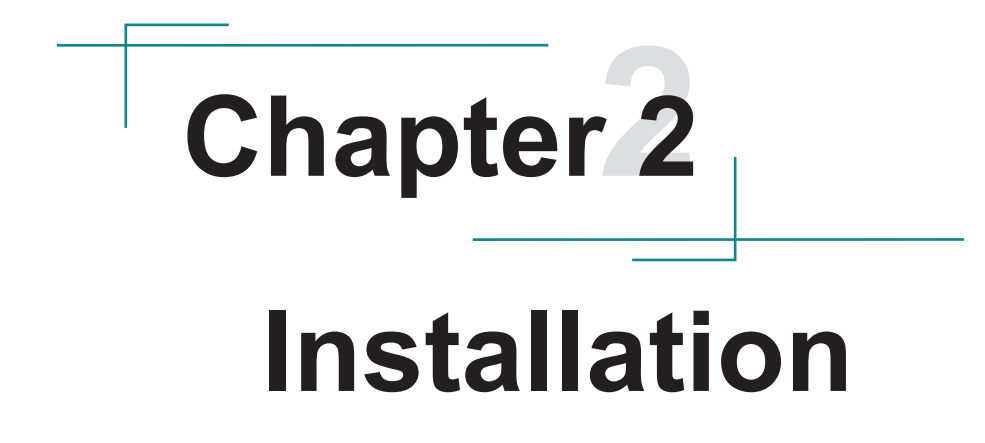

### 2.1. Block Diagram

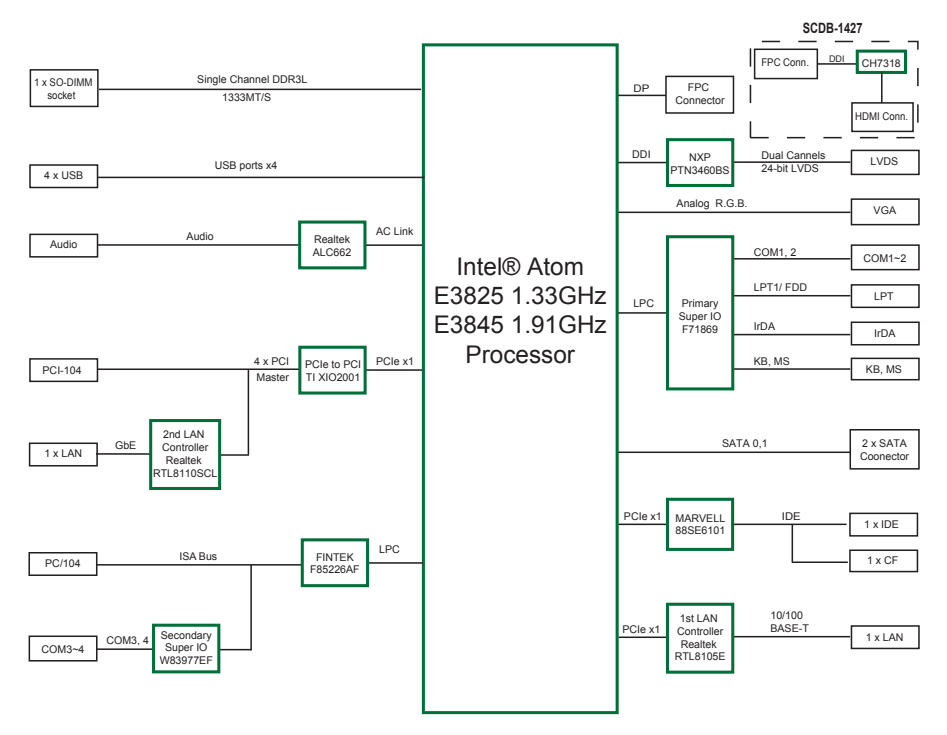

### 2.2. Jumpers and Connectors

#### 2.2.1. Quick Reference

#### Jumpers

| Label            | Function                       |
|------------------|--------------------------------|
| JCFD1            | CF IDE1 mode Selection         |
| JBAT1            | Clear CMOS Setting             |
| JVLCD1           | LCD Panel Voltage Selection    |
| JWT1             | WDT Mode Setting               |
| JRS2             | COM2 RS-232/422/485 Selection  |
| JBLON1           | LCD Backlight Selection        |
| Connectors       |                                |
| Label            | Function                       |
| AUDIO1           | AC97 Connector                 |
| USB1, 2          | USB Connectors                 |
| VGA1             | Analog RGB Connector           |
| COM1_2/ COM3_4   | RS-232 Connectors              |
| LPT1             | Parallel Port Connector        |
| KBM1             | Keyboard & Mouse Connector     |
| FAN2             | Fan Power Connector            |
| PWR1             | Power Supply Connector         |
| JCOM1            | COM2 RS-422/485 Connector      |
| JFRT1            | Switches and Indicators        |
| LVDS1            | LVDS LCD Connector             |
| INV1             | LCD Inverter Connector         |
| IR1              | Infrared Connector             |
| IDE1             | Primary IDE Connector          |
| CONA1            | PC/104 ISA bus Slot            |
| LANLED1, LANLED2 | LAN1, LAN2 LED Indicators      |
| CFD1             | Compact Flash Disk socket      |
| FAN1             | System Fan Power Connector     |
| PC104+           | PC/104+ PCI Bus Expansion Slot |
| SATA1, SATA2     | SATA Connectors                |
| DDI              | DDI Connector                  |

#### 2.2.2. Jumpers & Connectors Location

### PBE-1100

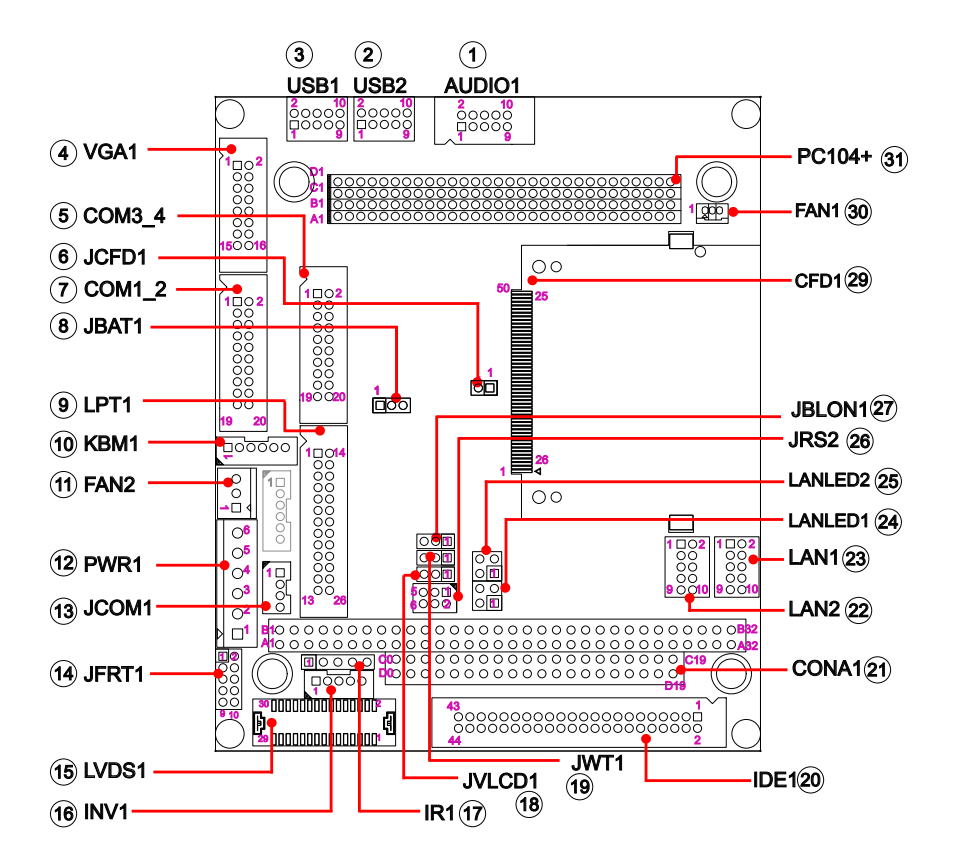

### EmETX-i2304

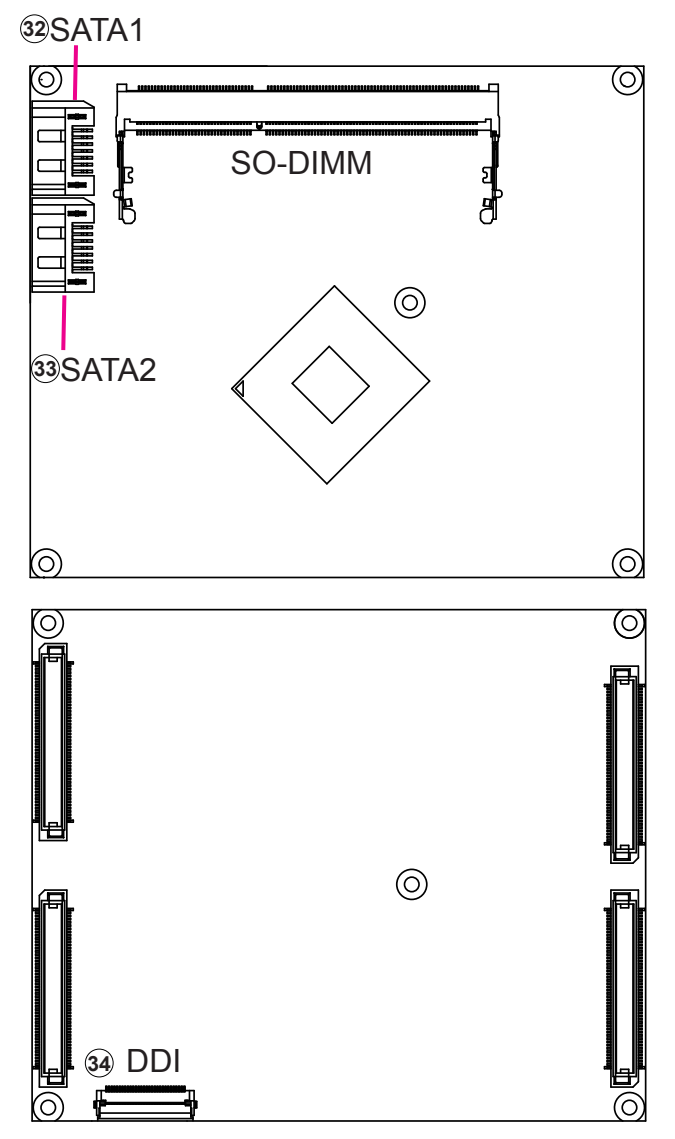

#### 2.2.3. Jumpers

#### JCFD1: CF IDE1 mode Selection (6)

Connector type: 2.00mm pitch 1x2-pin headers.

| Pin Mode |  |
|----------|--|
|----------|--|

Short Master

1 🗖 2

1002 Open Slave (Default)

**JBAT1: Clear CMOS Setting (8)** Connector type: 2.00mm pitch 1x3-pin headers.

| Pin | Mode                |       |
|-----|---------------------|-------|
| 1-2 | Keep CMOS (Default) |       |
| 2-3 | Clear CMOS          | 3 2 1 |

JVLCD1: LCD Panel Voltage Selection (18) The voltage of LCD panel could be selected by JVLCD1 in +5V or +3.3V. Connector type: 2.00mm pitch 1x3-pin headers.

| 1-2 | +5V |       |
|-----|-----|-------|
|     |     | 2 2 1 |

2-3 +3.3V (Default) 

**JWT1: WDT Mode Setting (19)** Connector type: 2.00mm pitch 1x3-pin headers.

| Pin | Mode             |       |
|-----|------------------|-------|
| 1-2 | NMI              |       |
| 2-3 | RST_SW (Default) | 3 2 1 |

None Disable WatchDog Timer

JRS2: COM2 RS-232/422/485 Selection (26) It can be configured COM2 to operate in RS-232, RS-422 or RS-485 mode. Connector type: 2.00mm pitch 2x3-pin headers.

| Mode | RS-232<br>(Default) | RS-422       | RS-485            |
|------|---------------------|--------------|-------------------|
| 1-2  | Short               | Open         | Open              |
| 3-4  | Open                | Short        | Open              |
| 5-6  | Open                | Open         | Short             |
|      | 1 2 $5 0 6$         | 1 2<br>5 0 6 | 1 2<br>0 0<br>5 6 |

JBLON1: LCD Backlight Selection (27) The LCD panel backlight active mode could be selected by JBLON1 in High or Low. Connector type: 2.00mm pitch 1x3-pin headers.

| Pin | Mode                  |       |
|-----|-----------------------|-------|
| 1-2 | Active High (Default) |       |
| 2-3 | Active Low            | 3 2 1 |

#### 2.2.4. Connectors

AUDIO1: AC97 Connector (1) Connector type: 2.00mm pitch 2x5 box headers.

| Pin | Description  | Pin | Description   |
|-----|--------------|-----|---------------|
| 1   | Line_In_Left | 2   | Line_In_Right |
| 3   | GND          | 4   | GND           |
| 5   | MIC          | 6   | N/C           |
| 7   | GND          | 8   | GND           |
| 9   | Speaker Left | 10  | Speaker Right |

USB1 ~ 2: USB Connectors (2, 3) Connector type: 2.00mm pitch 2x5-pin headers.

| Pin | Description | Pin | Description | _    |
|-----|-------------|-----|-------------|------|
| 1   | +5V         | 2   | +5V         | -    |
| 3   | USBD-       | 4   | USBD-       | - 'I |
| 5   | USBD+       | 6   | USBD+       | 9    |
| 7   | GND         | 8   | GND         |      |
| 9   | GND         | 10  | N/C (Key)   | _    |

VGA1: Analog RGB Connector (4) Connector type: 2.00mm pitch 2x8-pin box headers.

| Pin | Description | Pin | Description |       |
|-----|-------------|-----|-------------|-------|
| 1   | RED         | 2   | GREEN       | 12    |
| 3   | BLUE        | 4   | N/C         | 0 0   |
| 5   | GND         | 6   | GND         | 0 0   |
| 7   | GND         | 8   | GND         | 0 0   |
| 9   | N/C         | 10  | GND         | 0 0   |
| 11  | N/C         | 12  | VDDAT       | 00    |
| 13  | HSYNC       | 14  | VSYNC       | 15 16 |
| 15  | VDCLK       | 16  | N/C         |       |

## COM1\_2/ COM3\_4: RS-232 Connectors (5, 7) Connector type: 2.00mm pitch 2x10-pin box headers.

| Pin | Description | Pin | Description |
|-----|-------------|-----|-------------|
| 1   | DCD#1 / 3   | 2   | RXD1 / 3    |
| 3   | TXD1 / 3    | 4   | DTR#1 / 3   |
| 5   | GND         | 6   | DSR#1 / 3   |
| 7   | RTS#1 / 3   | 8   | CTS#1 / 3   |
| 9   | RI#1 / 3    | 10  | N/C         |
| 11  | DCD#2/ 4    | 12  | RXD2/4      |
| 13  | TXD2/ 4     | 14  | DTR#2/ 4    |
| 15  | GND         | 16  | DSR#2/ 4    |
| 17  | RTS#2/ 4    | 18  | CTS#2/ 4    |
| 19  | RI#2/ 4     | 20  | N/C         |

**LPT1: Parallel Port Connector (9)** Connector type: 2.00mm pitch 2x13-pin box headers.

| Pin | Description | Pin | Description |      |
|-----|-------------|-----|-------------|------|
| 1   | STROBE#     | 14  | AFD#        | -    |
| 2   | PTD0        | 15  | Error#      | -    |
| 3   | PTD1        | 16  | INIT#       |      |
| 4   | PTD2        | 17  | SLIN#       |      |
| 5   | PTD3        | 18  | GND         |      |
| 6   | PTD4        | 19  | GND         |      |
| 7   | PTD5        | 20  | GND         |      |
| 8   | PTD6        | 21  | GND         |      |
| 9   | PTD7        | 22  | GND         |      |
| 10  | ACK#        | 23  | GND         | 13 2 |
| 11  | Busy        | 24  | GND         | -    |
| 12  | PE          | 25  | GND         | -    |
| 13  | Select      | 26  | N/C         | -    |

#### **FDD Setting**

After connect "LPT to FDD cable" into LPT1 and floppy drive, do below BIOS Setting to active FDD:

- Standard CMOS Features \ Drive A \ 1.44, 3.5 in
- Integrated Peripherals\ SuperIO device\ External FDD controller\ Enabled
- Integrated Peripherals\ SuperIO device\ Onboard Parallel port\ Disabled

#### Note:

- 1. When FDD active, LPT is not able to use, vice versa.
- 2. Floppy drive LED always light on when LPT to FDD cable connected.

#### KBM1: Keyboard & Mouse Connector (10)

Connector type: 2.0mm pitch 1x6-pin box wafer connector.

| Pin | Description |             |
|-----|-------------|-------------|
| 1   | KB_DATA     |             |
| 2   | GND         | 1 ÞE<br>2 C |
| 3   | MS_DATA     | 3 0         |
| 4   | KB_CLK      | 5 0         |
| 5   | KB_VCC      | -           |
| 6   | MS CLK      |             |

#### FAN2: Fan Power Connector (11)

FAN2 is a 3-pin headers for the fan. The fan must be a +12V fan.

#### Pin Description

| 1 | GND  | 1 |
|---|------|---|
| 2 | +12V | 3 |
| 3 | N/C  |   |

## **PWR1: Power Supply Connector (12)** Connector type: Terminal blocks.

| Pin | Description |                       |
|-----|-------------|-----------------------|
| 1   | +12V        |                       |
| 2   | GND         | 1□∐<br>2□○            |
| 3   | GND         | 300                   |
| 4   | GND         | <b>4</b> I O<br>5 I O |
| 5   | +5\/        | 6 I O                 |
| 0   | .5V         |                       |
| 6   | +5V         |                       |

#### JCOM1: RS-422/485 Output Connector (13)

Connector type: 2.00mm pitch 1x4 box wafer connector.

| Pin | RS-422 | RS-485 |     |
|-----|--------|--------|-----|
| 1   | TX+    | DATA+  |     |
| 2   | TX-    | DATA-  | 230 |
| 3   | RX+    | N/C    | 4 0 |
| 4   | RX-    | N/C    |     |

#### JFRT1: Switches and Indicators (14)

It provides connectors for system indicators that provides light indication of the computer activities and switches to change the computer status. Connector type: 2.54mm pitch 2x5-pin headers.

| Pin | Description | Pin | Description |   |
|-----|-------------|-----|-------------|---|
| 1   | RESET+      | 2   | RESET-      | _ |
| 3   | POWER_LED+  | 4   | POWER_LED-  |   |
| 5   | HDD_LED+    | 6   | HDD_LED-    |   |
| 7   | SPEAKER+    | 8   | SPEAKER-    | _ |
| 9   | ETXSMI      | 10  | GND         | - |

LVDS1: LVDS LCD Connector (15) The LVDS connector on board DF-13-30DP-1.25V and supports 18-bit single channel LVDS.

| Pin | Description | Pin | Description |   |
|-----|-------------|-----|-------------|---|
| 2   | VDD         | 1   | VDD         |   |
| 4   | N/C         | 3   | TX1CLK+     |   |
| 6   | N/C         | 5   | TX1CLK-     | _ |
| 8   | GND         | 7   | GND         |   |
| 10  | N/C         | 9   | TX1D0+      |   |
| 12  | N/C         | 11  | TX1D0-      |   |
| 14  | GND         | 13  | GND         |   |
| 16  | N/C         | 15  | TX1D1+      |   |
| 18  | N/C         | 17  | TX1D1-      |   |
| 20  | GND         | 19  | GND         |   |
| 22  | N/C         | 21  | TX1D2+      |   |
| 24  | N/C         | 23  | TX1D2-      |   |
| 26  | GND         | 25  | GND         |   |
| 28  | N/C         | 27  | N/C         |   |
| 30  | N/C         | 29  | N/C         |   |

#### **INV1: LCD Inverter Connector (16)**

Connector type: 2.00mm pitch 1x5-pin box wafer connector.

| Pin | Description        |        |
|-----|--------------------|--------|
| 1   | +12V               |        |
| 2   | GND                |        |
| 3   | Backlight on/off   | 4<br>5 |
| 4   | Brightness control |        |
| 5   | GND                |        |

#### **IR1: Infrared Connector (17)**

Connector type: 2.54mm pitch 1x5-pin headers.

#### Pin Description

| 1 | +5V  | 1 |
|---|------|---|
| 2 | N/C  | 2 |
| 3 | IRRX | 4 |
| 4 | GND  |   |
| 5 | IRTX |   |

**IDE1: Primary IDE Connector (20)** Connector type: 2.00mm pitch 2x22 box headers

| Pin | Description | Pin | Description  |
|-----|-------------|-----|--------------|
| 1   | RESET#      | 2   | GND          |
| 3   | DATA7       | 4   | DATA8        |
| 5   | DATA6       | 6   | DATA9        |
| 7   | DATA5       | 8   | DATA10       |
| 9   | DATA4       | 10  | DATA11       |
| 11  | DATA3       | 12  | DATA12       |
| 13  | DATA2       | 14  | DATA13       |
| 15  | DATA1       | 16  | DATA14       |
| 17  | DATA0       | 18  | DATA15       |
| 19  | GND         | 20  | N/C          |
| 21  | DREQ        | 22  | GND          |
| 23  | IOW#        | 24  | GND          |
| 25  | IOR#        | 26  | GND          |
| 27  | IRDY        | 28  | IDSEL        |
| 29  | ACK#        | 30  | GND          |
| 31  | IRQ         | 32  | N/C          |
| 33  | AD1         | 34  | ATA66 DETECT |
| 35  | AD0         | 36  | AD2          |
| 37  | CS#2        | 38  | CS#3         |
| 39  | ACT#        | 40  | GND          |
| 41  | +5V         | 42  | +5V          |
| 43  | GND         | 44  | GND          |

### CONA1: PC/104 ISA bus Slot (21)

The pin assignments conform to the industry standard.

#### LAN1~2: Ethernet Connectors (22, 23)

Connector type: 2.00mm pitch 2x5-pin headers

| Pin | Description | Pin | Description |      |
|-----|-------------|-----|-------------|------|
| 1   | TX+         | 2   | TX-         | 1 2  |
| 3   | RX+         | 4   | N/C         |      |
| 5   | N/C         | 6   | RX-         | 00   |
| 7   | N/C         | 8   | N/C         | 9 10 |
| 9   | N/C         | 10  | N/C (Key)   |      |

LANLED1, LANLED2: LAN1, LAN2 LED Indicators (24, 25)

| Pin | Description | Pin | Description |  |
|-----|-------------|-----|-------------|--|
| 1   | ACTLED-     | 2   | ACTLED+     |  |
| 3   | LILED-      | 4   | LILED+      |  |

#### CFD1 : Compact Flash Disk socket (share with IDE1) (29)

#### FAN1: System Fan Power Connector (30)

FAN1 is a 3-pin headers for the system fan. The fan must be a +5V fan.

| Pin | Description |    |
|-----|-------------|----|
| 1   | N/C         | 1  |
| 2   | +5V         | 30 |
| 3   | GND         |    |

#### PC104+: PC/104+ PCI Bus Expansion Slot (31)

| B1 00000000 | 0000000 | 000000000 | 000000000       |
|-------------|---------|-----------|-----------------|
| A1 00000000 | 0000000 | 000000000 | 000000000   13: |
| CO          | 0000000 | 000000000 | 00000 [19       |
| DO          | 0000000 | 000000000 | 00000 019       |

The pin assignments conform to the industry standard.

### SATA1, SATA2 Connectors (32,33)

| Pin | Description |    |
|-----|-------------|----|
| 1   | GND         |    |
| 2   | TX+         |    |
| 3   | TX-         |    |
| 4   | GND         | 78 |
| 5   | RX-         |    |
| 6   | RX+         | _  |
| 7   | GND         |    |

DDI Connector (34) Connector type: FH12-30S-0.5SH (Hirose)

| Pin | Description  |         |
|-----|--------------|---------|
| 1   | GND          | -       |
| 2   | GND          | -       |
| 3   | GND          |         |
| 4   | GND          |         |
| 5   | +5VS         | יבריך ד |
| 6   | +5VS         |         |
| 7   | +5VS         |         |
| 8   | +5VS         |         |
| 9   | HPDET#       |         |
| 10  | DDC_AUX_SEL  |         |
| 11  | N/C          |         |
| 12  | GND          | -       |
| 13  | CTLDATA_AUXN | -       |
| 14  | CTLCLK_AUXP  | -       |
| 15  | GND          |         |
| 16  | N/C          | -       |
| 17  | N/C          | -       |
| 18  | GND          |         |
| 19  | TXP3         |         |
| 20  | TXN3         | -       |
| 21  | GND          | -       |
| 22  | TXP2         |         |
| 23  | TXN2         |         |
| 24  | GND          |         |
| 25  | TXP1         | -       |
| 26  | TXN1         |         |
| 27  | GND          |         |
| 28  | TXP0         | _       |
| 29  | TXN0         | _       |
| 30  | GND          |         |

This page is intentionally left blank.

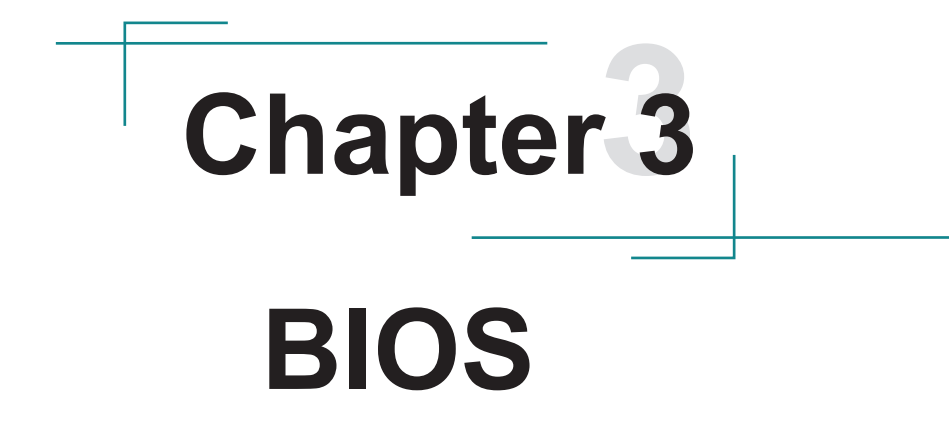

The BIOS Setup utility is featured by Insyde BIOS to configure the system settings stored in the system's BIOS ROM. Insyde BIOS is activated once the computer powers on.

After entering the utility, use the left/right arrow keys to navigate between the top menus and use the down arrow key to access one.

| Menu     | Description                  |  |
|----------|------------------------------|--|
| Main     | See 3.1. Main on page 26     |  |
| Advanced | See 3.2. Advanced on page 27 |  |
| Security | See 3.3. Security on page 35 |  |
| Power    | See 3.4. Power on page 36    |  |
| Boot     | See 3.5. Boot on page 39     |  |
| Exit     | See 3.6. Exit on page 41     |  |

NOTE: For system stability and performance, this BIOS utility is constantly improved. The screenshots demonstrated and descriptions hereinafter are for reference only and may not exactly meet what is presented onscreen.

#### Key Commands

The BIOS Setup utility relies on a keyboard to receive user's instructions. Hit the following keys to navigate within the utility and configure the utility.

| Keystroke                | Function                                                                                                    |
|--------------------------|----------------------------------------------------------------------------------------------------|
| $\leftarrow \rightarrow$ | Moves left/right between the top menus.                                                                                                    |
| $\downarrow \uparrow$    | Moves up/down between highlight items.                                                                                                    |
| Enter                    | Selects an highlighted item/field.                                                                                                    |
| Esc                      | <ul> <li>On the top menus:<br/>Use Esc to quit the utility without saving changes to CMOS.<br/>(The screen will prompt a message asking you to select OK or<br/>Cancel to exit discarding changes.</li> <li>On the submenus:<br/>Use Esc to quit current screen and return to the top menu.</li> </ul> |
| F5                       | Increases current value to the next higher value or switches between available options.                                                                                                    |
| F6                       | Decreases current value to the next lower value or switches between available options.                                                                                                    |
| F1                       | Opens the <b>Help</b> of the BIOS Setup utility.                                                                                                    |
| F9                       | Restore the Setup Default (The screen then prompts a message asking you to select <b>OK</b> or <b>Cancel</b> to restore to default.)                                                                                                    |
| F10                      | Exits the utility saving the changes that have been made. (The screen then prompts a message asking you to select <b>OK</b> or <b>Cancel</b> to exit saving changes.)                                                                                                    |

Note: Pay attention to the "WARNING" that shows at the left pane onscreen when making any change to the BIOS settings.

This BIOS Setup utility is updated from time to time to improve system performance and hence the screenshots hereinafter may not fully comply with what you actually have onscreen.

#### 3.1. Main

The Main menu displays some BIOS info and features the settings of **System Date** and **System Time**.

|                                                                                                    |                | InsydeH20 Setup Utility                                                                                                    | Rev. 5.0                               |
|----------------------------------------------------------------------------------------------------|----------------|----------------------------------------------------------------------------------------------------|----------------------------------------|
| Hain Advanced Secur                                                                                                    | ity Power Boot | Exit                                                                                                    |                                        |
| BIOS Version<br>Project Name<br>Build Date<br>Build Time                                                                                                    |                | R1.00<br>Em104P-12313<br>09/10/2014<br>11:30:03                                                                                           |                                        |
| Platforn firnware info<br>VLV SOC<br>MRC Version<br>PUNIT FW<br>KSC FW<br>PMC FW Patch<br>TXE FW Version<br>IGD VBIOS Version<br>Hicrocode Revision<br>CPU Flavor<br>Roard ID<br>Fab ID | imation        | OC (83 Stepping)<br>0.95<br>0x2E<br>N/A 1<br>0x3_18<br>1.0.2.1050<br>3732<br>321<br>VLV IVI (0)<br>BALEY BAY (20)<br>FAB3 (03)            |                                        |
| Processor Type<br>System Bus Speed<br>System Henory Speed<br>Cache RAH<br>Total Hemory<br>Channel A - SODIM 0<br>Language<br>System Time<br>System Date                                 |                | Intel(R) Atom(IN) CPU E3825 0 1.33GHz<br>133 HHz<br>1066 HHz<br>512 KB<br>2048 HB<br><english><br/>[11:32:31]<br/>[10//29/2014]</english> |                                        |
| FI Help<br>Esc Exit                                                                                                    | 14 Select Iten | F5/F6 Change Values<br>Enter select ► Subdenu                                                                                             | F9 Setup Defaults<br>F10 Save and Exit |

#### The BIOS info displayed is:

| Info Item                        | Description                                                                 |  |  |
|----------------------------------|-----------------------------------------------------------------------------|--|--|
| BIOS Version                     | Delivers the computer's BIOS version.                                       |  |  |
| Project name                     | Delivers the name of the project                                            |  |  |
| Build Date and Time              | Delivers the date and time when the BIOS Setup utility was created/updated. |  |  |
| Platform firmware<br>Information | Delivers the Platform firmware Information                                  |  |  |

| Setting     | Description                                               |
|-------------|-----------------------------------------------------------|
| Language    | Select the current default language used by the InsydeH20 |
| System Time | Sets system time.                                         |
| System Date | Sets system date.                                         |

#### 3.2. Advanced

The Advanced menu controls the system's CPU, IDE, Super IO, AHCI and USB. It also helps users monitor hardware health.

|                                                                                                    |                                 | InsydeH20 Setup Utility                       |                                        | Rev. 5.0 |
|----------------------------------------------------------------------------------------------------|---------------------------------|-----------------------------------------------|----------------------------------------|----------|
| Main Advanced Se                                                                                                    | curity Power Boot Exit          |                                               |                                        |          |
| Hain Advanced Se<br>PBoot Configuration<br>FUSE Configuration<br>FUSE Configuration<br>FLAN Configuration<br>FLAN Configuration<br>FLSE Structure<br>PHiscellaneous Configuration<br>FACP1 Table/Feature<br>FSuper 1/0 Configura | curity Power Boot Exit          |                                               | Configures Boot Settings.              |          |
| F1 Help<br>Esc Exit                                                                                                    | ↑↓ Select Item<br>↔ Select Menu | F5/F6 Change Values<br>Enter Select ► Subhenu | F9 Setup Defaults<br>F10 Save and Exit |          |

| Submenu                            | Description                                       |  |
|------------------------------------|---------------------------------------------------|--|
| Boot Configuration                 | See 3.2.1. Boot Configuration on page 28          |  |
| IDE Configuration                  | See 3.2.2. IDE Configuration on page 28           |  |
| USB Configuration                  | See 3.2.3. USB Configuration on page 28           |  |
| Audio Configuration                | See 3.2.4. Audio Configuration on page 29         |  |
| LAN Configuration                  | See 3.2.5. LAN Configuration on page 29           |  |
| LPSS & SCC Configuration           | See 3.2.6. LPSS & SCC Configuration on page 29    |  |
| <b>Miscellaneous Configuration</b> | See 3.2.7. Miscellaneous Configuration on page 30 |  |
| Security Configuration             | See 3.2.8. Security Configuration on page 30      |  |
| Video Configuration                | See 3.2.9. Video Configuration on page 31         |  |
| SATA Configuration                 | See 3.2.10. SATA Configuration on page 33         |  |
| ACPI Table/Feature Control         | See 3.2.11. ACPI Table/Feature Control on page 34 |  |
| Super I/O Configuration            | See 3.2.12. Super I/O Configuration on page 34    |  |

The featured submenus are:

#### 3.2.1. Boot Configuration

| Setting | Description                        |  |
|---------|------------------------------------|--|
| Numlock | Select Power-on state for Num lock |  |

#### **3.2.2. IDE Configuration**

Configures IDE by the following settings:

| Setting               | Description                                                                                                    |  |
|-----------------------|----------------------------------------------------------------------------------------------------|--|
| IDE Channel 1 Support | <ul> <li>IDE Channel 1 Support</li> <li>Enables/Disables IDE Channel 1 Support</li> <li>Enables/Disables Ultra DMA-66/100 Support</li> </ul> |  |

#### 3.2.3. USB Configuration

Select this submenu to view the status of the USB ports and configure USB features.

| Setting              | Description                           |
|----------------------|---------------------------------------|
| USB Per-Port Control | Enables/Disables USB Per-port control |
| USB Port #0123       | Enables/Disables USB Port             |

#### 3.2.4. Audio Configuration

| The | featured | settings | are: |
|-----|----------|----------|------|
|-----|----------|----------|------|

| Setting           | Description                                            |
|-------------------|--------------------------------------------------------|
| Audio Controller  | Enables/Disables Azalia Controller                     |
| Azalia VCi Enable | Enables/Disables Virtual Channel 1 of Audio Controller |
| Azalia HDMI Codec | Enables/Disables Internal HDMI codec for Azalia        |

#### 3.2.5. LAN Configuration

The featured settings are:

| Setting           | Description                         |
|-------------------|-------------------------------------|
| LAN Configuration | Enables/Disables LAN Configuration. |

#### 3.2.6. LPSS & SCC Configuration

| Setting                   | Description                                                                  |
|---------------------------|------------------------------------------------------------------------------|
| LPSS & SCC Device<br>Mode | Set the mode of LPSS & SCC Device<br>Options are ACPI mode(default)/PCI mode |
| OS Selection              | Set the mode of OS Selection<br>Options are Windows(default)/Android         |
| LPSS DMA #1 Support       | Enables/disables LPSS DMA #1 Support                                         |
| LPSS DMA #1 Support       | Enables/disables LPSS DMA #2 Support                                         |
| LPSS I2C #1 Support       | Enables/disables LPSS I2C #1 Support                                         |

#### 3.2.7. Miscellaneous Configuration

The featured settings are:

| Setting               | Description / Available Options                                                                                                |
|-----------------------|----------------------------------------------------------------------------------------------------|
| HPET - HPET support   | Enables/Disables HPET support in Windows XP                                                                                    |
| State After G3        | Set the state of System when power is re-applied after a<br>Power failure (G3 state)<br>Options are S0 State(default)/S5 State |
| Clock Spread Spectrum | Enables/Disables Clock Spread Spectrum                                                                                         |
| Bios Lock             | Enables/Disables BIOS SPI region write protect                                                                                 |
| Force Legacy Free     | Enables/Disables Force Legacy Free (Force Disable KBC)                                                                         |
| Serial IRQ            | Enables/Disables Serial IRQ                                                                                                    |
| Serial IRQ Mode       | Set the Serial IRQ Mode.<br>Options are Quiet Mode/Continuous Mode.                                                            |

#### 3.2.8. Security Configuration

| Submenu/Setting                | Description                                     |
|--------------------------------|-------------------------------------------------|
| TXE                            | Enables/Disables TXE                            |
| TXE HMRFP0                     | Enables/Disables TXE HMRFP0                     |
| TXE Firmware Update            | Enables/Disables Firmware Update                |
| TXE EOP Message                | Enables/Disables Sending EOP Message Bofore OS  |
| TXE Unconfiguration<br>Perform | Enables/Disables TXE Temporary Disable function |

#### 3.2.9. Video Configuration

Configure video settings

The featured setting is:

#### 3.2.9.1 Video Configuration

| Setting               | Description                                                                  |
|-----------------------|------------------------------------------------------------------------------|
| Logo & SCU Resolution | Set Logo & SCU Resolution.<br>Options are Auto/640 x480/800 x 600/1024 x 768 |

#### 3.2.9.2 VBT Hook Configuration

| Setting                          | Description                                                                                                    |
|----------------------------------|----------------------------------------------------------------------------------------------------|
| Configure CRT as                 | Set the option of CRT.<br>Options are Default / CRT / No Device                                                                  |
| CRT EDID Support                 | Enables/Disables CRT EDID Support                                                                                                |
| Configure DDI0 as                | Set the option of DDI0.<br>Options are Default / DisplayPort / HDMI/DVI / DisplayPort<br>with HDMI/DVI Compatible / No Device    |
| Configure DDI1 as                | Set the option of DDI1.<br>Options are Default/ eDP/ DisplayPort/ HDMI/DVI /<br>DisplayPort with HDMI/DVI Compatible / No Device |
| Configure eDP Panel<br>Number as | Set the option of VBIOS eDP Panel Number.<br>Options are 1,2,3,4,5,6,7,8,9,10,11,12,13,14,15,16.                                 |
| LFP EDID Support                 | Enables/Disables LFP EDID Support                                                                                                |
| EFP EDID Support                 | Enables/Disables EFP EDID Support                                                                                                |

#### 3.2.9.3 PTN3460 (eDP to LVDS) Configuration

| Setting                    | Description                                                                                                    |
|----------------------------|----------------------------------------------------------------------------------------------------|
| PTN3460 Output<br>Format   | Set the Output Format of PTN3460.<br>Options are (00) VESA (24bpp) / (01) VESA or JEIDA<br>(18bpp) / (10) JEIDA (24bpp) / (11) JEIDA (24bpp) |
| PTN3460 Channel<br>Control | Set the Channel of PTN3460.<br>Options are Single(default) / Dual.                                                                           |
| PTN3460 EDID Table         | Set the EDID Table of PTN3460.                                                                                                    |

#### 3.2.9.4 GOP Configuration

| Setting              | Description                      |
|----------------------|----------------------------------|
| GOP Brightness Level | Set the Brightness Level of GOP. |
| GOP Driver           | Enables/Disables GOP Driver      |

#### 3.2.9.5 IGD Configuration

| Setting                | Description                                           |
|------------------------|-------------------------------------------------------|
|                        |                                                       |
| Integrated Graphics    | Enables/disables intergrated Graphics Device.         |
| Device                 |                                                       |
| Primary Display        | Set IGD or PCI graphic device as the Primary Display. |
|                        | Options are Auto/IGD/PCie.                            |
| RC6 (Render Standby)   | Enables/Disables Render standby support.              |
| PAVC                   | Enables/disables Protected Audio Video control        |
| Power Management lock  | Enables/disables Power mangement lock.                |
| DOP CG                 | Enables/disables DOP Clock gating.                    |
| CTT Size               | Set the GTT Size                                      |
| 011 5126               | Options are 1MB/2MB                                   |
| Anoturo Sizo           | Set the Aperture size                                 |
| Apeture Size           | Options are 128MB/256MB/512MB                         |
| IGD-DVMT Pre-Allocated | Set the DVMT5.0 Pre-Allocated (Fixed) Graphics Memory |
|                        | size used by the IGD.                                 |
| IGD-DVMT total Gfx Mem | Set the size of DVMT 5.0 used by IGD                  |
| IGD Turbo              | Enables/disables IGD Turbo                            |
| IGD Thermal            | Enables/disables IGD Thermal                          |
| Spread Spectrum clock  | Enables/disables Spread Spectrum clock                |

#### 3.2.9.6 IGD- LCD Control

| Setting          | Description                                                                                                    |
|------------------|----------------------------------------------------------------------------------------------------|
| Force Lid Status | Set mode of as the Primary Display.<br>Options are ON (default) / OFF / Auto.                                                |
| BIA              | Set the mode of BIA.<br>Options are Auto (default) /Disabled / Level 1 /Level 2 /Level<br>3 /Level 4 /Level 5.               |
| ALS Support      | Enables/Disables ALS support.                                                                                                |
| IGD Flat Panel   | Set resolution of IGD Flat Panel.                                                                                            |
| IGD Boot Type    | Set the Boot Type of IGD                                                                                                    |
| Panel Scaling    | Set the Scaling of Panel<br>Options are Auto(default) / Centering / Stretching.                                              |
| GMCH BLC Control | Set the mode of GMCH BLC Control<br>Options are Auto(default) / PWM-Inverted / GMBus-Inverted<br>/ PWM-Normal / GMBus-Normal |

#### 3.2.10. SATA Configuration

Select this submenu to configure the SATA controller and HD.

| Setting                            | Description                                                                                                    |
|------------------------------------|----------------------------------------------------------------------------------------------------|
| SATA Controller(s)                 | <ul><li>Enables/disables the present SATA controller.</li><li>Enabled is the default.</li></ul>                |
| SATA Test Mode                     | Enables/disables the SATA test mode.                                                                           |
| Configures SATA Mode               | <ul><li>Configures how to sun the SATA drives.</li><li>Options available are AHCI (default) and IDE.</li></ul> |
| SATA Port 0 Hot Plug<br>Capability | Enables/disables hot-pluggable feature for the SATA port.                                                      |
| SATA Port 1 Hot Plug<br>Capability | Enabled is the default.                                                                                        |
| SATA Port 0 Connect to an ODD      | Enables/disables the SATA port connect to an ODD If enabled, when you connect an ODD to a SATA port.           |
| SATA Port 1 Connect to an ODD      | The software auto detection for media insert and tray will be enabled.                                         |
| Serial ATA Port 0                  | Delivers the SATA port Media information and Security                                                          |
| Serial ATA Port 1                  | Mode.                                                                                                    |

#### 3.2.11. ACPI Table/Feature Control

| Setting                 | Description                                                                                                    |
|-------------------------|----------------------------------------------------------------------------------------------------|
| FACP - RTC S4<br>Wakeup | This function will be availble only when ACPI is enabled.<br>Enables/disables S4 Wakup from RTC.                                                  |
| APIC - IO APIC Mode     | This item is valid only for WIN2K and WINXP. Also, a frech install of the OS must occur when APIC mode is desired. Enables/disables the APIC mode |
| DSDT - ACPI S3          | Enables/disables ACPI S3 state                                                                                                    |
| DSDT - ACPI S4          | Enables/disables ACPI S4 state                                                                                                    |
| BGRT - ACPI BGRT        | Enables/disables ACPI BGRT Table                                                                                                    |

#### 3.2.12. Super I/O Configuration

Configures SIO by the following settings:

| Setting              | Description                                                                                                    |  |  |
|----------------------|----------------------------------------------------------------------------------------------------|--|--|
| Power Loss mode      | Set the state of Power Loss mode<br>Options are Always On(default)/Always Off                                                                                                    |  |  |
| Serial Port<br>1/3/4 | <ul> <li>Serial Port<br/>Enables/disables the Serial port.</li> <li>Base I/O Address<br/>Setup the Base I/O Address of the Serial Port.</li> <li>Interrupt<br/>Setup the Interrupt of the Serial Port</li> </ul>                                                                                                    |  |  |
| Serial Port 2        | <ul> <li>Serial Port 2<br/>Enables/disables the Serial port.</li> <li>RS-232/RS-485 Setting<br/>Set the mode of Serial port. Options are RS232 (default),<br/>RS485</li> <li>Base I/O Address<br/>Setup the Base I/O Address of the Serial Port.</li> <li>Interrupt<br/>Setup the Interrupt of the Serial Port</li> </ul> |  |  |
| LPT Port 2           | <ul> <li>LPT Port<br/>Enables/disables the LPT port.</li> <li>Base I/O Address<br/>Setup the Base I/O Address of the LPT Port.</li> <li>Interrupt<br/>Setup the Interrupt of the LPT Port</li> </ul>                                                                                                    |  |  |

#### 3.3. Security

The **Security** menu sets up the password for the system's administrator account. Once the administrator password is set up, this BIOS Setup utility is limited to access and will ask for the password each time any access is attempted.

|                                                |                                | InsydeH20 Setu               | p Utility               | Rev. 5.0                                                                                            |
|------------------------------------------------|--------------------------------|------------------------------|-------------------------|----------------------------------------------------------------------------------------------------|
| Main Advanced Securit                          | t <mark>y Power Boot</mark>    | Exit                         |                         |                                                                                                    |
| Supervisor Password<br>Set Supervisor Password |                                | Not installed                |                         | Install or Change the password and the<br>length of password must be greater than<br>one character. |
|                                                |                                |                              |                         |                                                                                                    |
|                                                |                                |                              |                         |                                                                                                    |
|                                                |                                |                              |                         |                                                                                                    |
|                                                |                                |                              |                         |                                                                                                    |
|                                                |                                |                              |                         |                                                                                                    |
|                                                |                                |                              |                         |                                                                                                    |
|                                                |                                |                              |                         |                                                                                                    |
|                                                |                                |                              |                         |                                                                                                    |
|                                                |                                |                              |                         |                                                                                                    |
| Esc Exit                                       | - Select Item<br>- Select Menu | F57F6 Change<br>Enter Select | : Values<br>: ► SubMenu | F9 Setup Defaults<br>F10 Save and Exit                                                              |

The featured setting is:

| Setting        | Description                                           |
|----------------|-------------------------------------------------------|
|                | To set up an administrator password:                  |
|                | 1. Select Set Supervisor Password.                    |
| Set Supervisor | An Create New Password dialog then pops up onscreen.  |
| Password       | 2. Enter your desired password that is no less than 3 |
|                | characters and no more than 20 characters.            |
|                | 3. Hit [Enter] key to submit.                         |

#### 3.4. Power

The **Power** menu sets up the power option of system

| Main Advanced Security    | Pover Boot Exit            | nsydeH20 Setup Utility                        | Rev. 5.0                                       |
|---------------------------|----------------------------|-----------------------------------------------|------------------------------------------------|
| ▶Advanced CPU Control     |                            |                                               | These items control various CPU<br>parameters. |
| Wake on PME               | <disabled></disabled>      |                                               |                                                |
| S5 long run test          | <disabled></disabled>      |                                               |                                                |
|                           |                            |                                               |                                                |
|                           |                            |                                               |                                                |
|                           |                            |                                               |                                                |
|                           |                            |                                               |                                                |
|                           |                            |                                               |                                                |
|                           |                            |                                               |                                                |
|                           |                            |                                               |                                                |
|                           |                            |                                               |                                                |
|                           |                            |                                               |                                                |
|                           |                            |                                               |                                                |
|                           |                            |                                               |                                                |
|                           |                            |                                               |                                                |
|                           |                            |                                               |                                                |
|                           |                            |                                               |                                                |
| Fl Help 14<br>Esc Exit ++ | Select Item<br>Select Nenu | F5/F6 Change Values<br>Enter Select > SubMenu | F9 Setup Defaults<br>F10 Save and Exit         |

The featured setting is:

| Setting                 | Description                                                                                                    |
|-------------------------|----------------------------------------------------------------------------------------------------|
| Advanced<br>CPU Control | See 3.4.1 Advanced CPU Control on page 37                                                                                                    |
| Wake on PME             | Enables or diables Wake on PME.<br>Determines the action taken when the system power is off and a PCI<br>Power Management Enable wake up event occurs. |
| S5 Long run<br>test     | If enabled, force the system to enable RTC S5 wake up, even if OS disable it. Support ipwrtest to do RTC S5 wakeup. Options are Enabled/Disabled.      |

### 3.4.1 Advanced CPU Control

|                                                                                                    |                                 | InsydeH20 Setup Utility                                                                                                    | Rev. 5.0                                  |
|----------------------------------------------------------------------------------------------------|---------------------------------|----------------------------------------------------------------------------------------------------|-------------------------------------------|
|                                                                                                    | Power                           |                                                                                                    |                                           |
| Advanced CPU Control                                                                                                    |                                 |                                                                                                    | Enable or disable processor XD capability |
| Use XD Capability<br>Limit CPUID Max value<br>Bi-Directional PROCHOT<br>VIX-2<br>TM1 and TM2<br>AESMI Feature<br>DIS<br>Active Processor Cores | •                               | <enabled> Clisabled&gt; Clisabled&gt; Chatled&gt; Chatled&gt; Chatled&gt; Chatled&gt; Chatled&gt; Chatled&gt; Chatled&gt; Chatled&gt; Chatled&gt; Clisabled&gt; Chatled&gt; Clisabled&gt; Clisabled&gt; <pclisabled> <pclisabled> <pclisab< td=""><td></td></pclisab<></pclisabled></pclisabled></enabled>                                                                                                    |                                           |
| P-States(IST)<br>Boot Performance Hode<br>Turbo Hode<br>C-States<br>Enhanced C-States<br>Hax C-States<br>S0ix                                  |                                 | <enabled><br/>Char Performance&gt;<br/>Cauto&gt;<br/>Cenabled&gt;<br/>Clisabled&gt;<br/>Clisa</enabled> |                                           |
|                                                                                                    |                                 |                                                                                                    |                                           |
| F1 Help<br>Esc Exit                                                                                                    | 14 Select Iten<br>⇔ Select Menu | F5/F6 Change Values<br>Enter Select ⊁ SubHenu                                                                                                    | F9 Setup Defaults<br>F10 Save and Exit    |

| Setting                    | Description                                                                                                    |
|----------------------------|----------------------------------------------------------------------------------------------------|
| Use XD Capability          | Enables or disables processor XD capability.                                                                                                    |
| Limit CPUID Max<br>value   | <ul> <li>Sets whether the processor should limit the maximum CPUID input value to 03h when the operating system queries it upon startup.</li> <li>Select Enabled to allow a processor with Intel® Hyper-Threading technology to work with an operating system that doesn't support it.</li> <li>Disabled is the default.</li> </ul> |
| Bi-Directional<br>PROCHOT# | When a processor thermal sensor trips(either core), the PROCHOT#<br>will be driven. If Bi-Directional is enable, external agents can drive<br>PROCHOT# to throttle.                                                                                                    |
| VTX-2                      | Enables/disables the CPU's VTX-2 function.                                                                                                    |
| TM1 and TM2                | Enable/disables TM1/TM2                                                                                                    |
| AESNI Feature              | Enable/disables AESNI                                                                                                    |
| DTS                        | Enable/disables CPU Digital Thermal Sensor function.                                                                                                    |
| Active Processor<br>Cores  | Set the Number of cores to enable in each processor package.<br>Options are ALL/1                                                                                                    |
| P-States(IST)              | Enables/disables processor performance states (P-States)                                                                                                    |

| Boot Performance<br>Mode | Select the performance state that BIOS will set before OS handoff           |
|--------------------------|-----------------------------------------------------------------------------|
| Turbo Mode               | Enables/disables processor Turbo mode (EMTTM enabled is required)           |
| C-States                 | Enables/disables processor idle power saving states (C-states)              |
| Enhanced<br>C-States     | Enables/disables P-state transitions to occur in combination with C-states. |
| Max C-States             | Set the Max CPC state C7/C6/C1                                              |
| S0ix                     | Enables/disables the platform to configure S0ix support.                    |

#### 3.5. Boot

The **Boot** menu configures how to boot up the system such as the configuration of boot device priority.

|                                                                                                    | InsydeH20 Setup Utility                                                                                                    | Rev. 5.0                                                   |
|----------------------------------------------------------------------------------------------------|----------------------------------------------------------------------------------------------------|------------------------------------------------------------|
| Hain Advanced Security Power Boot                                                                                                    | Exit                                                                                                    |                                                            |
| Boot Type<br>Quick Boot<br>Quick Boot<br>PXE Boot to LAN<br>Power Up in Standby Support<br>ACPI Selection<br>USB Boot<br>Timeout<br>Automatic Failover | <pre>clegacy Boot Type&gt; <fmb1ed> <fmb1ed> <pre>clmbted&gt; <pre>clmbted&gt; <p< td=""><td>Select boot type to Dual type, Legacy<br/>type or UEFI type</td></p<></pre></pre></fmb1ed></fmb1ed></pre> | Select boot type to Dual type, Legacy<br>type or UEFI type |
| F1 Help 14 Select Item<br>Esc Exit ++ Select Menu                                                                                                    | F5/F6 Change Values<br>Enter Select ▶ SubHenu                                                                                                    | F9 Setup Defaults<br>F10 Save and Exit                     |

| Setting                        | Description                                                                                                |
|--------------------------------|----------------------------------------------------------------------------------------------------|
| Boot type                      | Set the boot type. Options are Legacy Boot Type.                                                           |
| Quick Boot                     | Allow InsydeH20 to Skip certain tests while booting . This will decrease the time need to boot the system. |
| Quiet Boot                     | Disables or enables booting in text mode.                                                                  |
| PXE boot to LAN                | Disables or enables PXE boot to LAN.                                                                       |
| Power Up In Standby<br>Support | Disable or enable Power Up In Standby Support.                                                             |
| Add Boot Option                | Position in Boot Order for Shell, Network and Removables.<br>Options are First, Last, and Auto.            |
| APCI Selection                 | Select boot to Acpi 3.0/Acpi 1.0B<br>Options are Acpi 1.0B/Acpi 3.0/Acpi 4.0/Acpi 5.0                      |

| USB Boot           | Disables or enables booting to USB boot devices.                  |
|--------------------|-------------------------------------------------------------------|
| Timeout            | Set the waiting seconds before booting the default boot selection |
| Automatic Failover | Enables/disables the Automatic Failover.                          |

Legacy

| Setting          | Description                                                                                            |
|------------------|----------------------------------------------------------------------------------------------------|
| Normal Boot Menu | Set the boot Menu. Options are Normal / Advance.                                                       |
| Boot Type Order  | Set the boot type order. Options are USB / Hard Disk Drive / Floppy Drive / CD/DVD-ROM Drive / Others. |

### 3.6. Exit

The **Save & Exit** menu features a handful of commands to launch actions from the BIOS Setup utility regarding saving changes, quitting the utility and recovering defaults.

|                                                                                                    |                                                                                                | InsydeH20 Setup Utility                       | Rev. 5.0                                 |
|----------------------------------------------------------------------------------------------------|------------------------------------------------------------------------------------------------|-----------------------------------------------|------------------------------------------|
| Main Advanced                                                                                                    | Security Power Boot Exit                                                                       |                                               |                                          |
|                                                                                                    |                                                                                                |                                               |                                          |
| Hain Advanced<br>Exit Saving Cham<br>Save Change With<br>Exit Discarding U<br>Load Optimal Def-<br>Load Custon Defa<br>Save Custon Defa<br>Discard Changes | <u>Security Power Boot</u> Bkit<br>nes<br>out Exit<br>Changes<br>aults<br>ults<br>ults<br>ults |                                               | Exit system setup and save your changes. |
|                                                                                                    |                                                                                                |                                               |                                          |
| F1 Help<br>Ese Exit                                                                                                    | 14 Select Item<br>↔ Select Menu                                                                | F5/F6 Change Values<br>Enter Select ► SubMenu | F9 Setup Defaults<br>F10 Save and Exit   |

| Setting                   | Description                                                                                                    |
|---------------------------|----------------------------------------------------------------------------------------------------|
| Exit Saving Changes       | Saves the changes and quits the BIOS Setup utility.                                                                                                    |
| Save Changes Without Exit | Save Changes but does not quit the BIOS.                                                                                                    |
| Exit Discard Changes      | Quits the BIOS Setup utility without saving the change(s).                                                                                               |
| Load Optimal Defaults     | <ul> <li>Restores all settings to defaults.</li> <li>This is a command to launch an action from the BIOS Setup utility rather than a setting.</li> </ul> |
| Load Custom Default       | Load custom default values                                                                                                    |
| Save Custom Default       | Save current setting as custom default                                                                                                    |
| Discard Changes           | Discard all changes without Exit.                                                                                                    |

This page is intentionally left blank.

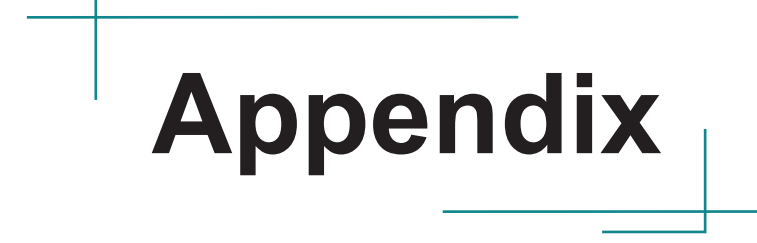

#### Appendix A. Watchdog Timer (WDT) Setting

WDT is widely used for industrial application to monitor CPU activities. The application software depends on its requirement to trigger WDT with adequate timer setting. Before WDT timeout, the functional normal system will reload the WDT. The WDT never time-out for a normal system. The WDT will not be reloaded by an abnormal system, then WDT will time-out and auto-reset the system to avoid abnormal operation.

This computer supports 255 levels watchdog timer by software programming I/O ports.

Below is an program example to disable and load WDT.

#### Sample Codes:

#include "math.h" #include "stdio.h" #include "dos h" #define SIO INDEX 0x2E /\* or index = 0x4E \*/ #define SIO\_DATA 0x2F /\* or data = 0x4F \*/ void main() { outportb(sioIndex, 0x87); /\* Enable Super I/O \*/ outportb(sioIndex, 0x87); outportb(sioIndex, 0x07); /\* Select logic device - WDT \*/ outportb(sioData, 0x07); outportb(sioIndex, 0x30); /\* Enable WDT \*/ outportb(sioData, 0x01); outportb(sioIndex, 0xF0); /\* Enable WDTRST# Output \*/ outportb(sioData, 0x80); outportb(sioIndex, 0xF6); /\* Set WDT Timeout value \*/ outportb(sioData, 0x05); outportb(sioIndex, 0xF5); /\* Set Configure and Enable WDT timer, Start countdown \*/ outportb(sioData, 0x32); outportb(sioIndex, 0xAA); /\* Disable Super I/O \*/ }

#### Appendix B. I/O Port Address Map

Each peripheral device in the system is assigned a set of I/O port addresses which also becomes the identity of the device.

The following table lists the I/O port addresses used.

| Address               | Device Description             |  |
|-----------------------|--------------------------------|--|
| 0x000003F8-0x000003FF | Communications Port (COM1)     |  |
| 0x000002F8-0x000002FF | Communications Port (COM2)     |  |
| 0x000003E8-0x000003EF | Communications Port (COM3)     |  |
| 0x000002E8-0x000002EF | Communications Port (COM4)     |  |
| 0x00000378-0x0000037F | ECP Printer Port (LPT1)        |  |
| 0x00000778-0x0000077F | ECP Printer Port (LPT1)        |  |
| 0x00002000-0x00002FFF | Ethernet Controller            |  |
| 0x0000060-0x0000060   | Microsoft PS/2 Mouse           |  |
| 0x0000064-0x0000064   | Microsoft PS/2 Mouse           |  |
| 0x00000070-0x00000077 | Motherboard resources          |  |
| 0x0000002E-0x0000002F | Motherboard resources          |  |
| 0x0000004E-0x0000004F | Motherboard resources          |  |
| 0x0000061-0x00000061  | Motherboard resources          |  |
| 0x0000063-0x0000063   | Motherboard resources          |  |
| 0x0000065-0x0000065   | Motherboard resources          |  |
| 0x0000067-0x0000067   | Motherboard resources          |  |
| 0x0000080-0x000008F   | Motherboard resources          |  |
| 0x00000092-0x00000092 | Motherboard resources          |  |
| 0x000000B2-0x000000B3 | Motherboard resources          |  |
| 0x00000680-0x0000069F | Motherboard resources          |  |
| 0x00000400-0x0000047F | Motherboard resources          |  |
| 0x00000500-0x000005FE | Motherboard resources          |  |
| 0x0000000-0x000006F   | PCI bus                        |  |
| 0x00000078-0x00000CF7 | PCI bus                        |  |
| 0x00000D00-0x0000FFFF | PCI bus                        |  |
| 0x00003000-0x000030FF | PCI standard PCI-to-PCI bridge |  |
| 0x00003000-0x000030FF | PCI standard PCI-to-PCI bridge |  |
| 0x00001000-0x0000100F | PCI standard PCI-to-PCI bridge |  |
| 0x00002000-0x00002FFF | PCI standard PCI-to-PCI bridge |  |

| Address               | Device Description                                               |
|-----------------------|------------------------------------------------------------------|
| 0x00000020-0x00000021 | Programmable interrupt controller                                |
| 0x00000024-0x00000025 | Programmable interrupt controller                                |
| 0x0000028-0x00000029  | Programmable interrupt controller                                |
| 0x0000002C-0x0000002D | Programmable interrupt controller                                |
| 0x0000030-0x00000031  | Programmable interrupt controller                                |
| 0x0000034-0x00000035  | Programmable interrupt controller                                |
| 0x0000038-0x0000039   | Programmable interrupt controller                                |
| 0x000003C-0x000003D   | Programmable interrupt controller                                |
| 0x000000A0-0x000000A1 | Programmable interrupt controller                                |
| 0x000000A4-0x000000A5 | Programmable interrupt controller                                |
| 0x000000A8-0x000000A9 | Programmable interrupt controller                                |
| 0x000000AC-0x000000AD | Programmable interrupt controller                                |
| 0x000000B0-0x000000B1 | Programmable interrupt controller                                |
| 0x000000B4-0x000000B5 | Programmable interrupt controller                                |
| 0x000000B8-0x000000B9 | Programmable interrupt controller                                |
| 0x000000BC-0x000000BD | Programmable interrupt controller                                |
| 0x000004D0-0x000004D1 | Programmable interrupt controller                                |
| 0x00003000-0x000030FF | Realtek RTL8169/8110 Family PCI Gigabit Ethernet NIC (NDIS 6.20) |
| 0x00004000-0x0000401F | SM Bus Controller                                                |
| 0x00004048-0x0000404F | Standard AHCI 1.0 Serial ATA Controller                          |
| 0x0000405C-0x0000405F | Standard AHCI 1.0 Serial ATA Controller                          |
| 0x00004040-0x00004047 | Standard AHCI 1.0 Serial ATA Controller                          |
| 0x00004058-0x0000405B | Standard AHCI 1.0 Serial ATA Controller                          |
| 0x00004020-0x0000403F | Standard AHCI 1.0 Serial ATA Controller                          |
| 0x00001018-0x0000101F | Standard Dual Channel PCI IDE Controller                         |
| 0x00001024-0x00001027 | Standard Dual Channel PCI IDE Controller                         |
| 0x00001010-0x00001017 | Standard Dual Channel PCI IDE Controller                         |
| 0x00001020-0x00001023 | Standard Dual Channel PCI IDE Controller                         |
| 0x00001000-0x0000100F | Standard Dual Channel PCI IDE Controller                         |
| 0x0000060-0x0000060   | Standard PS/2 Keyboard                                           |
| 0x0000064-0x0000064   | Standard PS/2 Keyboard                                           |
| 0x00004050-0x00004057 | Standard VGA Graphics Adapter                                    |

| Address               | Device Description            |
|-----------------------|-------------------------------|
| 0x000003B0-0x000003BB | Standard VGA Graphics Adapter |
| 0x000003C0-0x000003DF | Standard VGA Graphics Adapter |
| 0x00000070-0x00000077 | System CMOS/real time clock   |
| 0x00000040-0x00000043 | System timer                  |
| 0x00000050-0x00000053 | System timer                  |

### Appendix C. Interrupt Request Lines (IRQ)

Peripheral devices use interrupt request lines to notify CPU for the service required. The following table shows the IRQ used by the devices on board.

| Level   | Function                         |
|---------|----------------------------------|
| IRQ 4   | Communications Port (COM1)       |
| IRQ 3   | Communications Port (COM2)       |
| IRQ 10  | Communications Port (COM3)       |
| IRQ 11  | Communications Port (COM4)       |
| IRQ 7   | Ethernet Controller              |
| IRQ 22  | High Definition Audio Controller |
| IRQ 8   | High precision event timer       |
| IRQ 81  | Microsoft ACPI-Compliant System  |
| IRQ 82  | Microsoft ACPI-Compliant System  |
| IRQ 83  | Microsoft ACPI-Compliant System  |
| IRQ 84  | Microsoft ACPI-Compliant System  |
| IRQ 85  | Microsoft ACPI-Compliant System  |
| IRQ 86  | Microsoft ACPI-Compliant System  |
| IRQ 87  | Microsoft ACPI-Compliant System  |
| IRQ 88  | Microsoft ACPI-Compliant System  |
| IRQ 89  | Microsoft ACPI-Compliant System  |
| IRQ 90  | Microsoft ACPI-Compliant System  |
| IRQ 91  | Microsoft ACPI-Compliant System  |
| IRQ 92  | Microsoft ACPI-Compliant System  |
| IRQ 93  | Microsoft ACPI-Compliant System  |
| IRQ 94  | Microsoft ACPI-Compliant System  |
| IRQ 95  | Microsoft ACPI-Compliant System  |
| IRQ 96  | Microsoft ACPI-Compliant System  |
| IRQ 97  | Microsoft ACPI-Compliant System  |
| IRQ 98  | Microsoft ACPI-Compliant System  |
| IRQ 99  | Microsoft ACPI-Compliant System  |
| IRQ 100 | Microsoft ACPI-Compliant System  |
| IRQ 101 | Microsoft ACPI-Compliant System  |
| IRQ 102 | Microsoft ACPI-Compliant System  |

| Level   | Function                        |
|---------|---------------------------------|
| IRQ 103 | Microsoft ACPI-Compliant System |
| IRQ 104 | Microsoft ACPI-Compliant System |
| IRQ 105 | Microsoft ACPI-Compliant System |
| IRQ 106 | Microsoft ACPI-Compliant System |
| IRQ 107 | Microsoft ACPI-Compliant System |
| IRQ 108 | Microsoft ACPI-Compliant System |
| IRQ 109 | Microsoft ACPI-Compliant System |
| IRQ 110 | Microsoft ACPI-Compliant System |
| IRQ 111 | Microsoft ACPI-Compliant System |
| IRQ 112 | Microsoft ACPI-Compliant System |
| IRQ 113 | Microsoft ACPI-Compliant System |
| IRQ 114 | Microsoft ACPI-Compliant System |
| IRQ 115 | Microsoft ACPI-Compliant System |
| IRQ 116 | Microsoft ACPI-Compliant System |
| IRQ 117 | Microsoft ACPI-Compliant System |
| IRQ 118 | Microsoft ACPI-Compliant System |
| IRQ 119 | Microsoft ACPI-Compliant System |
| IRQ 120 | Microsoft ACPI-Compliant System |
| IRQ 121 | Microsoft ACPI-Compliant System |
| IRQ 122 | Microsoft ACPI-Compliant System |
| IRQ 123 | Microsoft ACPI-Compliant System |
| IRQ 124 | Microsoft ACPI-Compliant System |
| IRQ 125 | Microsoft ACPI-Compliant System |
| IRQ 126 | Microsoft ACPI-Compliant System |
| IRQ 127 | Microsoft ACPI-Compliant System |
| IRQ 128 | Microsoft ACPI-Compliant System |
| IRQ 129 | Microsoft ACPI-Compliant System |
| IRQ 130 | Microsoft ACPI-Compliant System |
| IRQ 131 | Microsoft ACPI-Compliant System |
| IRQ 132 | Microsoft ACPI-Compliant System |
| IRQ 133 | Microsoft ACPI-Compliant System |
| IRQ 134 | Microsoft ACPI-Compliant System |
| IRQ 135 | Microsoft ACPI-Compliant System |

| Level   | Function                        |
|---------|---------------------------------|
| IRQ 136 | Microsoft ACPI-Compliant System |
| IRQ 137 | Microsoft ACPI-Compliant System |
| IRQ 138 | Microsoft ACPI-Compliant System |
| IRQ 139 | Microsoft ACPI-Compliant System |
| IRQ 140 | Microsoft ACPI-Compliant System |
| IRQ 141 | Microsoft ACPI-Compliant System |
| IRQ 142 | Microsoft ACPI-Compliant System |
| IRQ 143 | Microsoft ACPI-Compliant System |
| IRQ 144 | Microsoft ACPI-Compliant System |
| IRQ 145 | Microsoft ACPI-Compliant System |
| IRQ 146 | Microsoft ACPI-Compliant System |
| IRQ 147 | Microsoft ACPI-Compliant System |
| IRQ 148 | Microsoft ACPI-Compliant System |
| IRQ 149 | Microsoft ACPI-Compliant System |
| IRQ 150 | Microsoft ACPI-Compliant System |
| IRQ 151 | Microsoft ACPI-Compliant System |
| IRQ 152 | Microsoft ACPI-Compliant System |
| IRQ 153 | Microsoft ACPI-Compliant System |
| IRQ 154 | Microsoft ACPI-Compliant System |
| IRQ 155 | Microsoft ACPI-Compliant System |
| IRQ 156 | Microsoft ACPI-Compliant System |
| IRQ 157 | Microsoft ACPI-Compliant System |
| IRQ 158 | Microsoft ACPI-Compliant System |
| IRQ 159 | Microsoft ACPI-Compliant System |
| IRQ 160 | Microsoft ACPI-Compliant System |
| IRQ 161 | Microsoft ACPI-Compliant System |
| IRQ 162 | Microsoft ACPI-Compliant System |
| IRQ 163 | Microsoft ACPI-Compliant System |
| IRQ 164 | Microsoft ACPI-Compliant System |
| IRQ 165 | Microsoft ACPI-Compliant System |
| IRQ 166 | Microsoft ACPI-Compliant System |
| IRQ 167 | Microsoft ACPI-Compliant System |
| IRQ 168 | Microsoft ACPI-Compliant System |
| IRQ 169 | Microsoft ACPI-Compliant System |

| Level          | Function                                                         |
|----------------|------------------------------------------------------------------|
| IRQ 170        | Microsoft ACPI-Compliant System                                  |
| IRQ 171        | Microsoft ACPI-Compliant System                                  |
| IRQ 172        | Microsoft ACPI-Compliant System                                  |
| IRQ 173        | Microsoft ACPI-Compliant System                                  |
| IRQ 174        | Microsoft ACPI-Compliant System                                  |
| IRQ 175        | Microsoft ACPI-Compliant System                                  |
| IRQ 176        | Microsoft ACPI-Compliant System                                  |
| IRQ 177        | Microsoft ACPI-Compliant System                                  |
| IRQ 178        | Microsoft ACPI-Compliant System                                  |
| IRQ 179        | Microsoft ACPI-Compliant System                                  |
| IRQ 180        | Microsoft ACPI-Compliant System                                  |
| IRQ 181        | Microsoft ACPI-Compliant System                                  |
| IRQ 182        | Microsoft ACPI-Compliant System                                  |
| IRQ 183        | Microsoft ACPI-Compliant System                                  |
| IRQ 184        | Microsoft ACPI-Compliant System                                  |
| IRQ 185        | Microsoft ACPI-Compliant System                                  |
| IRQ 186        | Microsoft ACPI-Compliant System                                  |
| IRQ 187        | Microsoft ACPI-Compliant System                                  |
| IRQ 188        | Microsoft ACPI-Compliant System                                  |
| IRQ 189        | Microsoft ACPI-Compliant System                                  |
| IRQ 190        | Microsoft ACPI-Compliant System                                  |
| IRQ 12         | Microsoft PS/2 Mouse                                             |
| IRQ 11         | PCI Encryption/Decryption Controller                             |
| IRQ 18         | PCI standard PCI-to-PCI bridge                                   |
| IRQ 16         | PCI standard PCI-to-PCI bridge                                   |
| IRQ 17         | PCI standard PCI-to-PCI bridge                                   |
| IRQ 4294967294 | PCI standard PCI-to-PCI bridge                                   |
| IRQ 19         | Realtek RTL8169/8110 Family PCI Gigabit Ethernet NIC (NDIS 6.20) |
| IRQ 10         | SM Bus Controller                                                |
| IRQ 19         | Standard AHCI 1.0 Serial ATA Controller                          |
| IRQ 18         | Standard Dual Channel PCI IDE Controller                         |
| IRQ 23         | Standard Enhanced PCI to USB Host Controller                     |
| IRQ 1          | Standard PS/2 Keyboard                                           |
| IRQ 0          | System timer                                                     |

### Appendix D. BIOS Memory Map

| Address               | Device Description                                               |
|-----------------------|------------------------------------------------------------------|
| 0x90600000-0x906FFFFF | Ethernet Controller                                              |
| 0x90400000-0x904FFFFF | Ethernet Controller                                              |
| 0x90A00000-0x90A03FFF | High Definition Audio Controller                                 |
| 0xFED00000-0xFED003FF | High precision event timer                                       |
| 0xFF000000-0xFFFFFFFF | Intel(R) 82802 Firmware Hub Device                               |
| 0xE0000000-0xEFFFFFFF | Motherboard resources                                            |
| 0xFED01000-0xFED01FFF | Motherboard resources                                            |
| 0xFED03000-0xFED03FFF | Motherboard resources                                            |
| 0xFED04000-0xFED04FFF | Motherboard resources                                            |
| 0xFED0C000-0xFED0FFFF | Motherboard resources                                            |
| 0xFED08000-0xFED08FFF | Motherboard resources                                            |
| 0xFED1C000-0xFED1CFFF | Motherboard resources                                            |
| 0xFEE00000-0xFEEFFFFF | Motherboard resources                                            |
| 0xFEF00000-0xFEFFFFFF | Motherboard resources                                            |
| 0xFED40000-0xFED44FFF | Motherboard resources                                            |
| 0x8000000-0x8FFFFFF   | PCI bus                                                          |
| 0xA0000-0xBFFFF       | PCI bus                                                          |
| 0xC0000-0xDFFFF       | PCI bus                                                          |
| 0xE0000-0xFFFFF       | PCI bus                                                          |
| 0x90900000-0x909FFFFF | PCI Encryption/Decryption Controller                             |
| 0x90800000-0x908FFFFF | PCI Encryption/Decryption Controller                             |
| 0x90700000-0x907000FF | PCI standard PCI-to-PCI bridge                                   |
| 0x90700000-0x907000FF | PCI standard PCI-to-PCI bridge                                   |
| 0x90500000-0x905001FF | PCI standard PCI-to-PCI bridge                                   |
| 0x90600000-0x906FFFFF | PCI standard PCI-to-PCI bridge                                   |
| 0x90400000-0x904FFFFF | PCI standard PCI-to-PCI bridge                                   |
| 0x90700000-0x907000FF | Realtek RTL8169/8110 Family PCI Gigabit Ethernet NIC (NDIS 6.20) |
| 0x90A06000-0x90A0601F | SM Bus Controller                                                |
| 0x90A04000-0x90A047FF | Standard AHCI 1.0 Serial ATA Controller                          |
| 0x90500000-0x905001FF | Standard Dual Channel PCI IDE Controller                         |
| 0x90A05000-0x90A053FF | Standard Enhanced PCI to USB Host Controller                     |

| Address               | Device Description            |
|-----------------------|-------------------------------|
| 0x9000000-0x903FFFFF  | Standard VGA Graphics Adapter |
| 0x80000000-0x8FFFFFF  | Standard VGA Graphics Adapter |
| 0xA0000-0xBFFFF       | Standard VGA Graphics Adapter |
| 0xFED40000-0xFED44FFF | Trusted Platform Module 1.2   |

#### Appendix E. Direct Memory Access

Resource Channel 0 Device ECP Printer Port (LPT1)